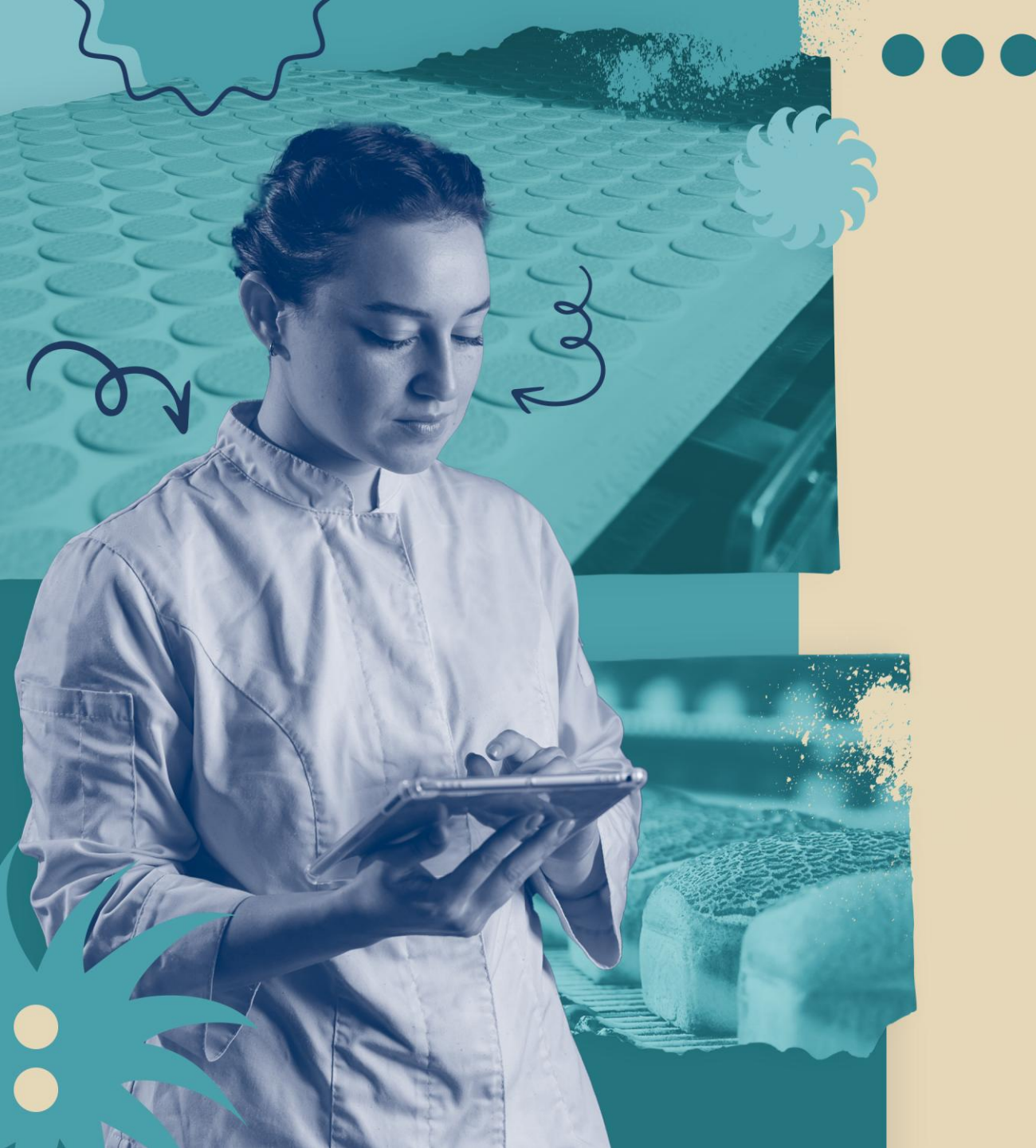

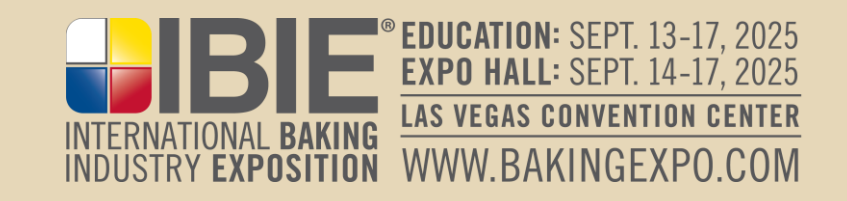

#### How to Access & Use the Exhibitor Resource Center (ERC) (Exhibitor Training Webinar) February 20, 2025

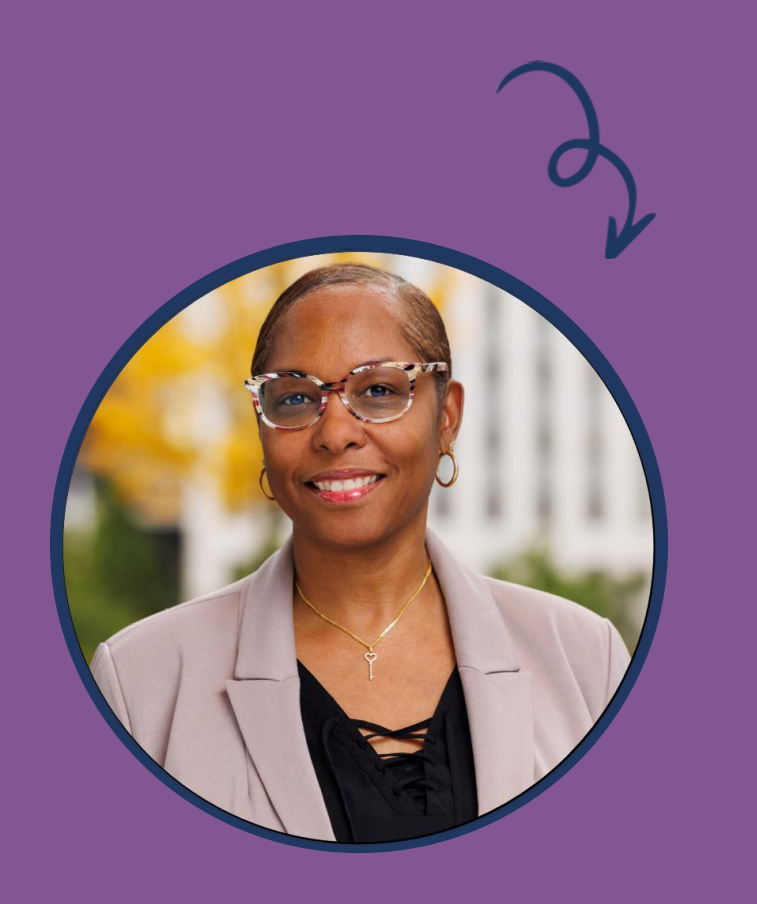

Ingrid Qualls Sr. Trade Show Manager

#### • AGENDA

- How to Log in
- Exhibitor Resource Center • Live Review of Resources
- How to add a user
- Important Dates
- Q & A

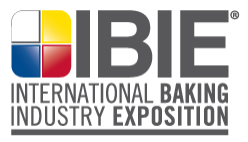

### HOUSEKEEPING

- Submit your questions or comments via the questions box on your webinar dashboard.
- This webinar is being recorded
- If you are having any technical difficulties, please use the question box to notify the IBIE Team and we will assist you.

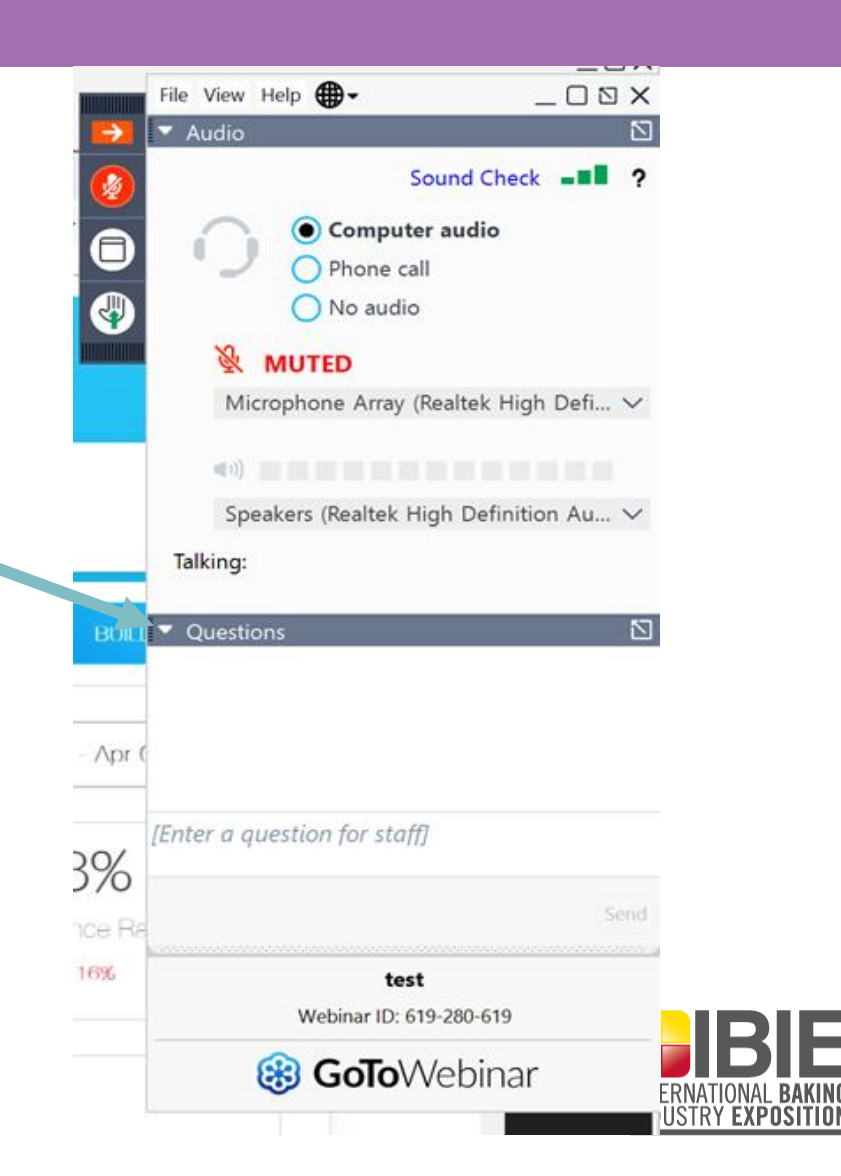

# How to Log In

- How to Log In

   1. Visit
   www.bakingexpo.com
  - $\circ$  2. Select "For Exhibitors"
  - 3. Scroll down and select
    "Exhibitor Resource
    Center (ERC)

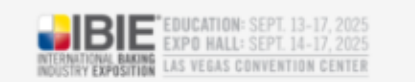

#### **Exhibitor Resource Center**

#### Sign In

Email Address

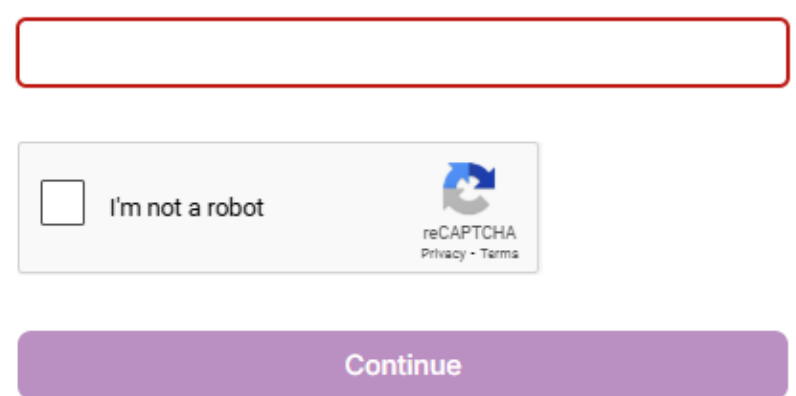

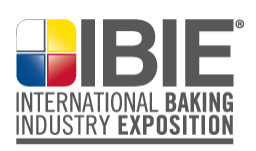

#### EXHIBITOR RESOURCE CENTER (Home Page)

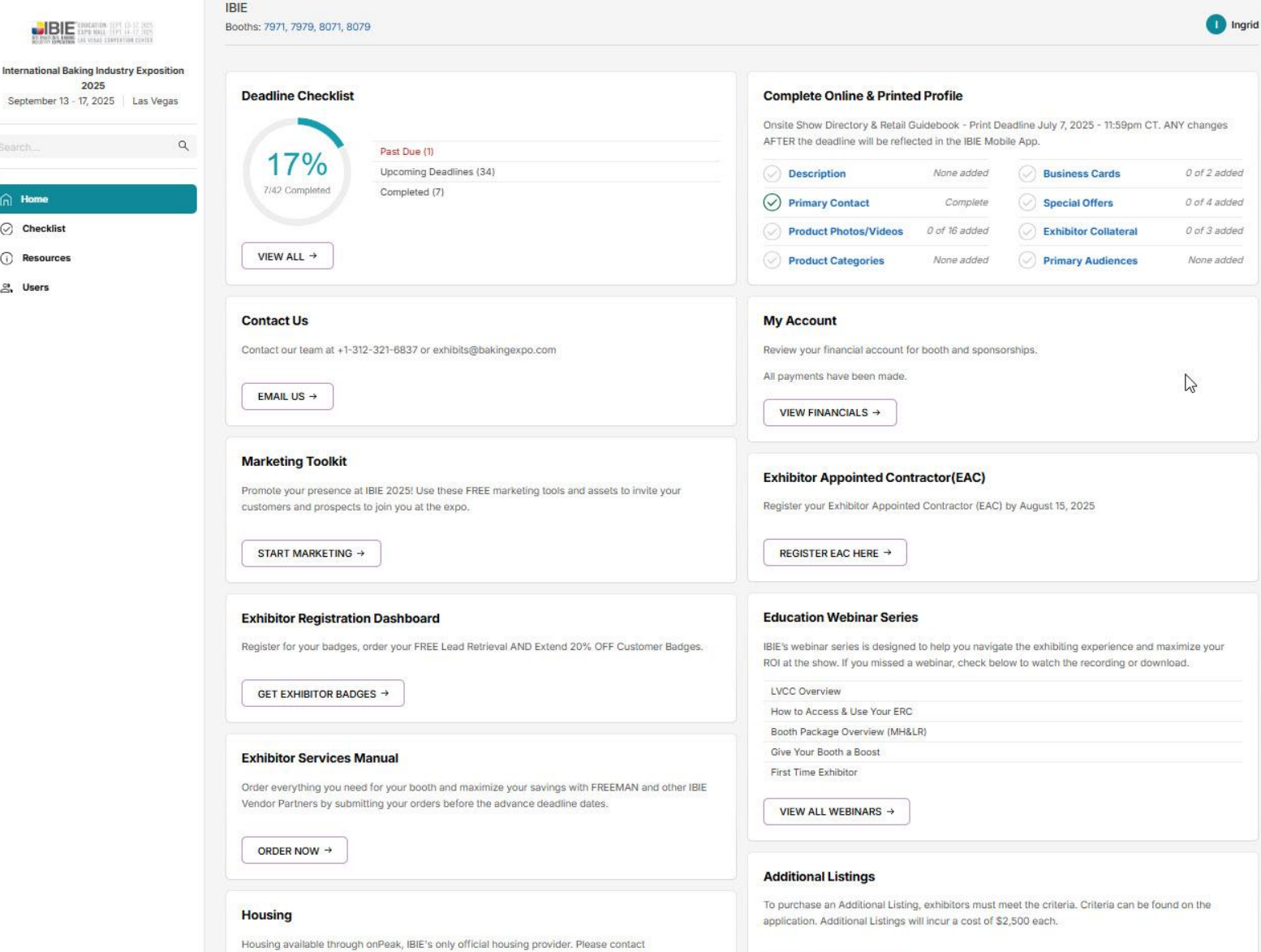

SUBMIT CONTRACT →

IBIE@onpeaksupport.com with any questions.

2025

Home

O Checklist

(i) Resources

a Users

### EXHIBITOR RESOURCE CENTER (How to add a User)

- Log into the ERC
- On the left side click on "Users"
- Select "Add New User"

| EDUCATION: SEPT. 13-17, 2025<br>INCLEMATIONAL BARNE<br>INCLEMATIONAL BARNE<br>INCLEMATIONAL BAR | IBIE<br>Booths: 7971, 7979, 8071, 8079 |                                                                                                    |           |
|----------------------------------------------------------------------------------------------------|----------------------------------------|----------------------------------------------------------------------------------------------------|-----------|
| International Baking Industry Exposition<br>2025<br>September 13 - 17, 2025 Las Vegas                                                                                                    | Manage                                 | Add New U                                                                                                    | Jser      |
| Search Q                                                                                                    | Use this section<br>add a team mer     | Use this section to manage which team members have access<br>add a team member, they will automatically receive an email w |           |
|                                                                                                    |                                        |                                                                                                    |           |
| ☐ Home                                                                                                    |                                        |                                                                                                    |           |
| ⊘ Checklist                                                                                                    | Actions                                | First Name                                                                                                    | Last Name |
| (i) Resources                                                                                                    | •••                                    | Ingrid                                                                                                    | Qualls    |
| 의, Users                                                                                                    |                                        |                                                                                                    |           |

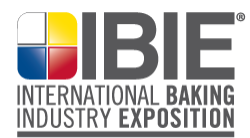

## **IMPORTANT DATES**

كو

- April 17 (WEBINAR)
  - Booth Package Overview Webinar (Material Handling & Complimentary Lead Retrieval)
  - Register in ERC
- May 21 (WEBINAR)
  - Give Your Booth a Boost (Marketing Tips & Tools)
  - $\circ$  Register in ERC
- June 16 (BOOTH DIAGRAM SUBMISSION)
  - Booth construction diagram/rendering layout due
  - Submit in (ERC)
- July 7 (PRINTED ONSITE SHOW DIRECTORY & RETAIL GUIDE)
  - Printed Onsite Show Directory & Retail Guide
  - $\circ$  Update in ERC
- August 15 (FREEMAN DISCOUNT DEADLINE)
  - Freeman Discount Deadline
  - Access Exhibitor Services Manual in ERC

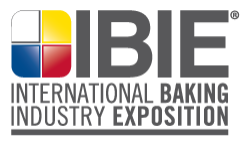

# Q & A

#### Exhibits@BakingExpo.com +1.312.321.6837

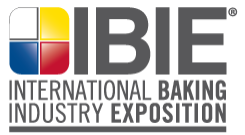

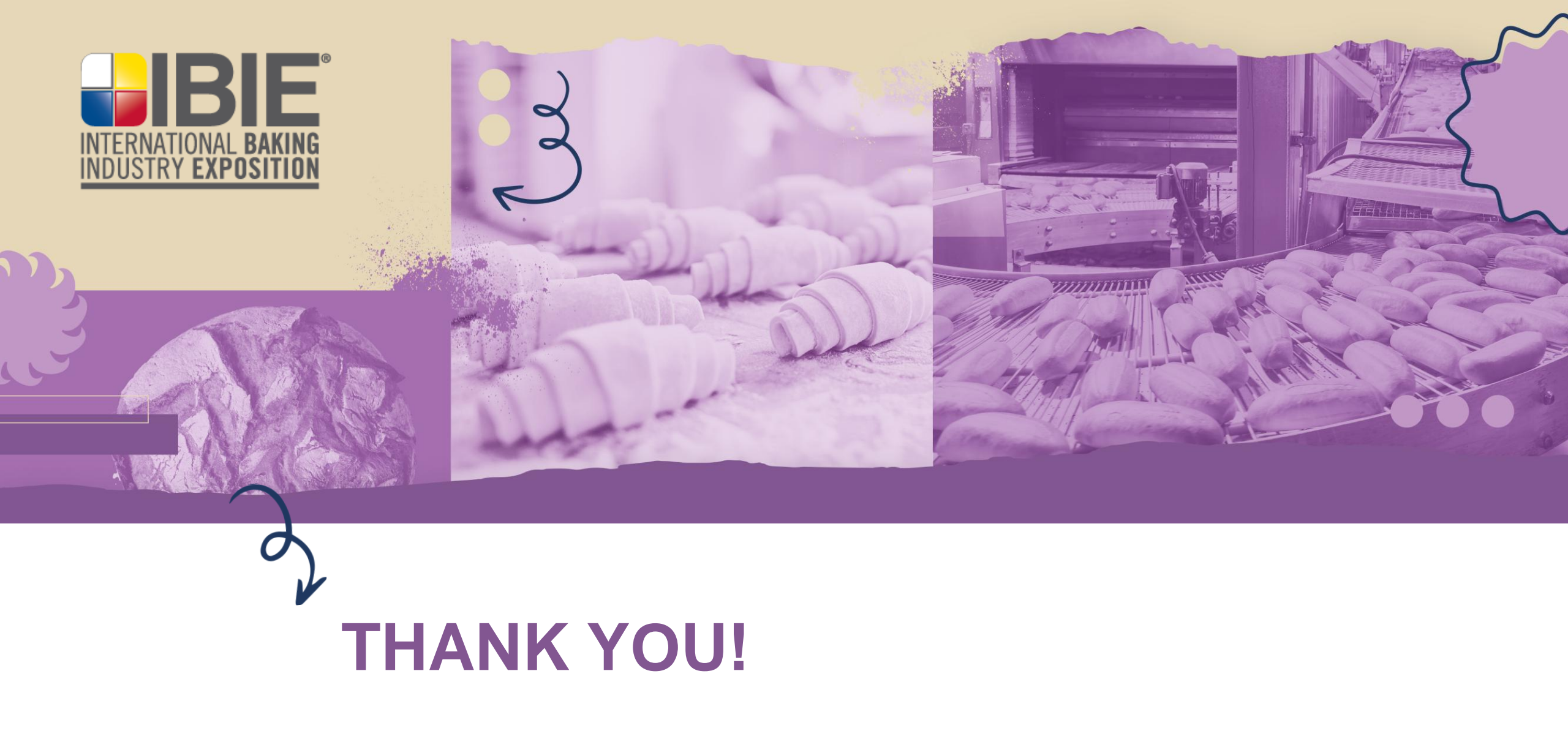